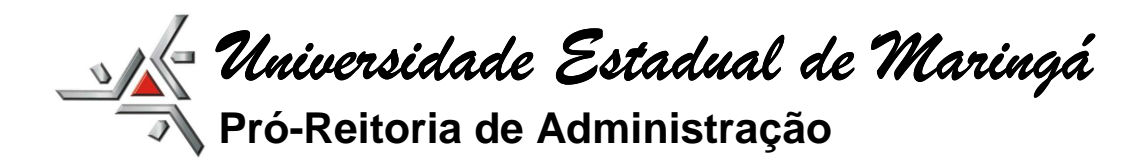

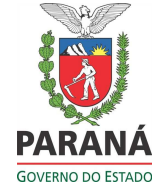

# SPP - SOLICITAÇÃO DE PAGAMENTO DE PESSOAL (TERCEIROS) SISTEMA GESCOMP

As solicitações de pagamento de pessoal (terceiros) deverão ser solicitadas via GESCOMP, clicando no link: <u>http://www.npd.uem.br/cmp</u>.

As telas do sistema são intuitivas e assemelham-se com as de outros procedimentos realizados no GESCOMP.

Primeiramente deve-se acessar o menu "SPP", clicar em cadastro (solicitação de Pagamento – Terceiros).

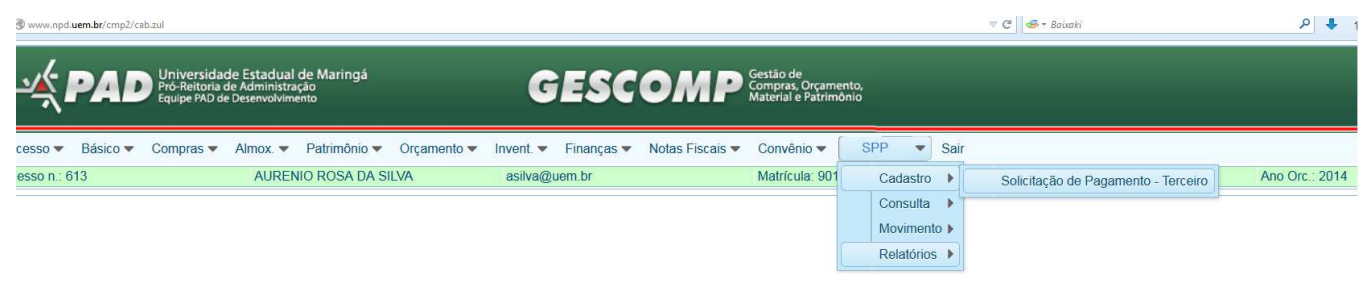

Como podemos observar na figura abaixo, a solicitação ficou dividida em duas partes. Na primeira deve-se inserir os dados referentes à solicitação propriamente dita, e na segunda os dados referentes ao prestador de serviço (credor).

| Www.npd.uem.br/cmp/cab.zul             |                                                                                  |                                                          | V C Saixaki               | ₽ ↓            |
|----------------------------------------|----------------------------------------------------------------------------------|----------------------------------------------------------|---------------------------|----------------|
|                                        | rridade Estaduel de Maringá<br>Istra de Administração<br>1920 de Desenvolvinento | iestão de<br>ompras, Orçamento,<br>faterial e Patrimônio |                           |                |
| Acesso 🔻 Básico 🔻 Compr                | as 💌 Almox. 💌 Patrimônio 💌 Orçamento 💌 Invent. 💌 Finanças 🔍 Notas Fiscais 💌 Cr   | convênio 💌 SPP 💌 Sair                                    |                           |                |
| Acesso n.: 613                         | AURENIO ROSA DA SILVA asilva@uem.br                                              | Matrícula: 901183                                        | Unidade/Setor: 05.03.30.0 | Ano Orc.: 2014 |
| Solicitação de Pagamento de Pes        | soal - Serviços de Terceiros                                                     |                                                          |                           |                |
| Novo Gravar                            | Pesquisar Visualizar Encaminhar para autorização                                 |                                                          |                           |                |
| Solicitação:<br>Número da Solicitação: | 4                                                                                |                                                          |                           |                |
| Data da Solicitação:                   | 15/09/2014                                                                       |                                                          |                           |                |
| Processo:                              |                                                                                  |                                                          |                           |                |
| Dotação.                               | 1.059.0001-WAND LENGAD DAS ATIVIDADES TECNICO-ADMINISTRATIVAS                    |                                                          |                           |                |
| Fonte/Subionte.                        | 250-Recursos Proprios 7.247,00                                                   |                                                          |                           |                |
| Curso/Projeto/Evento:                  | Banca examinadora de Defesa Pública.                                             |                                                          |                           |                |
| Período de Realização:                 | 19/09/2014 19/09/2014                                                            |                                                          |                           |                |
| Justificativa da Solicitação:          | Banca examinadora de Defesa Pública do aluno José da Silva.                      |                                                          |                           |                |
| Dados do Credor. 2ª                    | parte                                                                            |                                                          |                           |                |
| Credor:                                | X                                                                                |                                                          |                           |                |
| Carga horária:                         |                                                                                  |                                                          |                           |                |
| Período de Trabalho:                   | Data Início: Data Fim:                                                           |                                                          |                           |                |
| Função/Atividade:                      |                                                                                  |                                                          |                           |                |

<u>ATENÇÃO:</u> a solicitação deverá ser encaminhada antes da realização/prestação dos serviços.

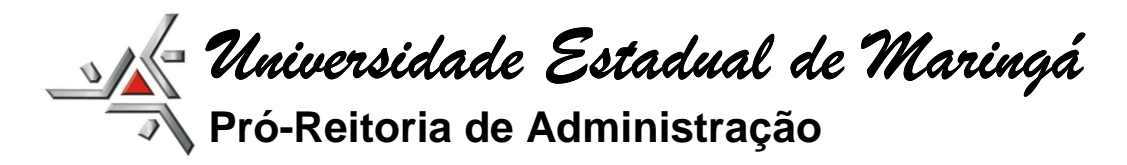

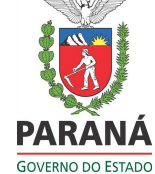

## EFETUANDO O CADASTRO DO CREDOR

Primeiro verifique se o credor já está cadastrado clicando em  $(\Box)$ .

| Dados do Credor:     |              |
|----------------------|--------------|
| Credor:              |              |
| Carga horária:       |              |
| Período de Trabalho: | Data Inicio: |
| Função/Atividade:    |              |

Os campos de pesquisa poderão ser: Nome/Razão Social, Cód. do Fornecedor, CPF/CNPJ.

Escolha o credor e clique em "Fechar Pesquisa"

| - Pesquisar Registro | n                                                  |                                                   |  |  |  |  |  |  |
|----------------------|----------------------------------------------------|---------------------------------------------------|--|--|--|--|--|--|
|                      | ,<br>,                                             |                                                   |  |  |  |  |  |  |
| Campos de Pesqui     | sa:                                                | Razão Social 🔻                                    |  |  |  |  |  |  |
| Valor da Pesquisa:   |                                                    | joão                                              |  |  |  |  |  |  |
| Pesquisar Registr    | 0                                                  | Fechar Pesquisa                                   |  |  |  |  |  |  |
| - Resultado da Per   | squisa                                             |                                                   |  |  |  |  |  |  |
|                      | squibu                                             |                                                   |  |  |  |  |  |  |
| Código               | Razão Social                                       |                                                   |  |  |  |  |  |  |
| 493                  | JOÃOMED COM.DE MATERIAIS CIRÚRGICOS LTDA -91062739 |                                                   |  |  |  |  |  |  |
| 76171                | JOÃO BATISTA VIDA                                  |                                                   |  |  |  |  |  |  |
| 147938               | JOÃO VIEIRA                                        |                                                   |  |  |  |  |  |  |
| 1022                 | JOÃO DE BARRO                                      | JOÃO DE BARRO COMÉRCIO DE TELHAS LTDA. (98003606) |  |  |  |  |  |  |
| 4.407                |                                                    |                                                   |  |  |  |  |  |  |

### Caso o credor não esteja cadastrado, clique em "Cadastrar Fornecedor"

| www.npd.uem.br/cmp/cab.zul |                                      |
|----------------------------|--------------------------------------|
| Pesquisar Registro         |                                      |
| Campos de Pesquisa:        | Razão Social 🗸                       |
| Valor da Pesquisa:         | Fulano                               |
| Pesquisar Credor           | Cadastrar Fornecedor Fechar Pesquisa |
| Resultado da Pesquisa      |                                      |
| Código Razão Social        |                                      |
|                            |                                      |
|                            |                                      |
|                            |                                      |

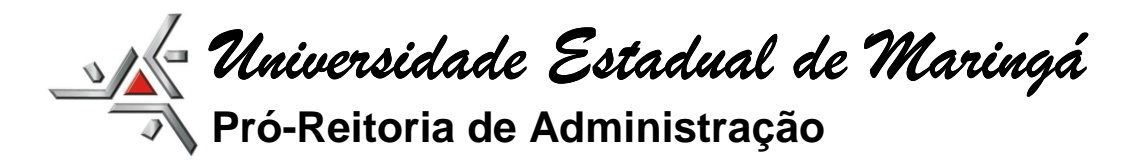

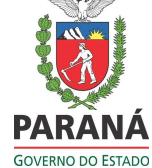

#### O sistema abrirá uma nova aba com o formulário de Cadastro de Pessoa Física - Jurídica.

| Swww.npd.uem.br/cmp/cab.zul                                                          |                                                               | T C S Babaki                                              |
|--------------------------------------------------------------------------------------|---------------------------------------------------------------|-----------------------------------------------------------|
| PAD Universidade Estadual<br>Pó-Reitoria de Administra<br>Equipe PAD de Desenvolvime | e Maringá<br>Mo<br>Mo                                         | Gentão de<br>Compose, Orçamento,<br>Material e Patrimônio |
| Acesso 🔻 Básico 👻 Compras 👻 Almox. 💌                                                 | Patrimônio 🔻 Orçamento 🔻 Invent. 🔻 Finanças 🔻 Notas Fiscais 🔻 | Convênio 💌 SPP 🔻 Sair                                     |
| Acesso n.: 613 AU                                                                    | RENIO ROSA DA SILVA asilva@uem.br                             | Matrícula: 901183 Unidade/Setor: 05.03.30.0 Ano Orc.: 201 |
| Cadastrar Pessoa Física - Jurídica                                                   |                                                               |                                                           |
| Dados Básicos Dados Bancá                                                            | rios Certidões Negativas Observações                          |                                                           |
| Novo Registro Gravar Pesqu                                                           | sar Excluir Imprimir Certidão                                 |                                                           |
| Código:                                                                              | -1                                                            |                                                           |
| CNPJ/CPF:                                                                            | Código Siaf:                                                  |                                                           |
| Razão Social:                                                                        |                                                               |                                                           |
| Nome Fantasia:                                                                       |                                                               |                                                           |
| Ramo de Atividade:                                                                   | Selecione                                                     |                                                           |
| Logradouro:                                                                          | Rua 🔹                                                         |                                                           |
| Endereço:                                                                            |                                                               | Número:                                                   |
| Complemento:                                                                         |                                                               | Bairro:                                                   |
| Município:                                                                           | Selecione                                                     | Cep: Caixa postal:                                        |
| DDD:                                                                                 | Telefone: FAX:                                                |                                                           |
| Situação:                                                                            | Selecione - Ativo: Sim                                        |                                                           |
| E-mail:                                                                              |                                                               |                                                           |
| E-mail 2:                                                                            |                                                               |                                                           |
| Site:                                                                                |                                                               |                                                           |
| Contato:                                                                             |                                                               | Celular:                                                  |
| Pis/Pasep:                                                                           |                                                               |                                                           |
| Inscrição Estadual:                                                                  |                                                               |                                                           |
| Inscrição Municipal:                                                                 |                                                               |                                                           |
|                                                                                      |                                                               |                                                           |

Preencha todos os campos e após clique em "Dados Bancários", preenchendo de igual modo todos os campos. O nº do PIS/PASEP é indispensável para o recolhimento de INSS retido.

| 4 http://www.uem.b  | n/ × 🔩 http://           | www.n/cmp/cab.zul × | 🍕 http://www.nrne | cedor.zul × | 🍝 http://wv | vw.uem.br/ | × + |
|---------------------|--------------------------|---------------------|-------------------|-------------|-------------|------------|-----|
| 📀 🛞 www.npd.uem.b   | n/cmp/bas_fornecedor.zul |                     |                   |             |             |            |     |
| Cadastrar Pessoa Fí | sica - Jurídica          |                     |                   |             |             |            |     |
| Dados Básicos       | Dados Bancários          | Certidões Negativas | Observações       |             |             |            |     |
| Número do Banco     | t 📃                      |                     |                   |             |             |            |     |
| Nome do Banco:      |                          |                     |                   |             |             |            |     |
| Agência:            |                          |                     |                   |             |             |            |     |
| Conta:              |                          |                     |                   |             |             |            |     |
| <u></u>             |                          |                     |                   |             |             |            |     |

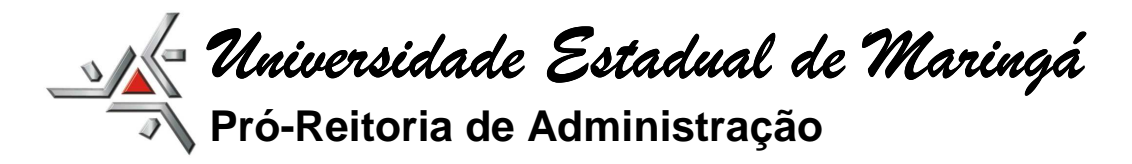

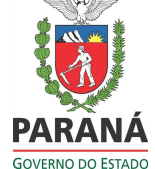

Após preencher todos os dados do credor clique em gravar e feche a **tela de cadastro de fornecedor.** 

|                              |                         |                     |                   |             | <br> |
|------------------------------|-------------------------|---------------------|-------------------|-------------|------|
| -4 http://www.uem.br         | / 📉 🗶 🔩 http://         | www.n/cmp/cab.zul × | http://www.nrnece | dor.zul × + | <br> |
| 🗧 ) 🛞 www.npd. <b>uem.br</b> | /cmp/bas_fornecedor.zul | /                   |                   |             |      |
|                              |                         |                     |                   |             |      |
| adastrar Pessoa Fís          | ica - Jurídica          |                     |                   |             |      |
| Dados Básicos                | Dados Bancários         | Certidões Negativas | Observações       |             |      |
| Novo Registro                | Gravar Pesqui           | sar Excluir Impr    | imir Certidão     |             |      |
| Código:                      | -1                      |                     |                   |             |      |
| CNPJ/CPF:                    |                         |                     | Código Siaf:      |             |      |
| Razão Social:                |                         |                     |                   |             |      |
| Nome Fantasia:               |                         |                     |                   |             |      |
| Ramo de Atividade            | S                       | elecione            |                   | •           |      |
| Logradouro:                  | S                       | elecione 👻          |                   |             |      |

Após efetuar o cadastro, selecione o credor na lista de fornecedores, e insira os dados restantes.

| Dados do Credor:     |                           |
|----------------------|---------------------------|
| Credor:              | 76171 X JOÃO BATISTA VIDA |
| Carga horária:       | 4h                        |
| Período de Trabalho: | Data Início: 19/09/2014   |
| Função/Atividade:    | Examinador                |
| Banco:               | 001-BANCO DO BRASIL       |
| Agência:             | 9999                      |
| Conta Corrente:      | 123456-7                  |
| Valor do Pagamento:  | 150,00                    |
| Situação do Pedido:  |                           |
| Situação:            |                           |

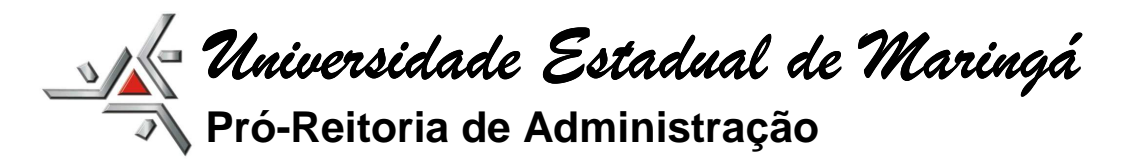

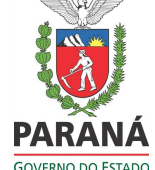

Para finalizar a solicitação clique em gravar.

| www.npd.uem.br/cmp/cab.zul        |                                                                         |                           |                 |              |                     |                                             |                    |      |
|-----------------------------------|-------------------------------------------------------------------------|---------------------------|-----------------|--------------|---------------------|---------------------------------------------|--------------------|------|
|                                   | sidade Estadual de M.<br>oria de Administração<br>AD de Desenvolvimento |                           | C               | <b>JES</b> ( | OMP                 | Gestão de<br>Compras, Orç<br>Material e Pat | amento,<br>rimônio |      |
| Acesso 🔻 Básico 👻 Compras         | ▼ Almox ▼ Patri                                                         | nônio 🔻 Orçamento         | ▼ Invent.▼      | Finanças 🔻   | Notas Fiscais 🔻     | Convênio 🔻                                  | Pagamento 🔻        | Sair |
| Acesso n.: 613                    | AURENI                                                                  | D ROSA DA SILVA           |                 | asilva@uen   | n.br                |                                             | Matrícula 90       | 1183 |
| Solicitação de Pagamento de Pesso | al - Serviços de Tercei                                                 | '0S                       |                 |              |                     |                                             |                    |      |
| Novo Gravar                       | Pesquisar                                                               | Excluir                   | Visualizar      | Encaminha    | ar para autorização |                                             |                    |      |
| Solicitação                       |                                                                         | Novo Registro             |                 |              | ×                   |                                             |                    |      |
| Número da Solicitação             | 15                                                                      |                           |                 |              |                     |                                             |                    |      |
| Data da Solicitação:              | 15/09/2014                                                              | Registro 1                | 5 gravado com   | sucesso!     |                     |                                             |                    |      |
| Processo                          | 99/1900                                                                 | OK. Canadar               |                 |              |                     |                                             |                    |      |
| Dotação:                          | 1.059.0001-MAN                                                          |                           |                 | Leiai        |                     |                                             |                    |      |
| Fonte/Subfonte                    | 250-Recursos Pr                                                         | óprios                    |                 |              | Saldo 7.247         | 7,00                                        |                    |      |
| Curso/Projeto/Evento:             | Banca examinado                                                         | ora de Defesa Pública     |                 |              |                     |                                             |                    |      |
| Período de Realização:            | Inicio: 19/09/201                                                       | 4 🛗 <sup>Fim:</sup> 19/09 | /2014           |              |                     |                                             |                    |      |
| Justificativa da Solicitação:     | Banca examinado                                                         | ora de Defesa Pública     | do aluno José o | la Silva.    |                     |                                             |                    |      |

O sistema informará o nº do "Registro" – "15" que será o número da SPP.

Clicar em "OK" e após em "Encaminhar para autorização".

# **ATENÇÃO**

Acompanhar através do Sistema Gescomp em "Pagamento / Consulta / Solicitações de Pagamento Terceiros - Setor", o andamento da solicitação.

| <b>( )</b>   | npd. <b>uem.br</b> /cmp/cab.  | zul                                                              |                                                 |                     |               |                                                |                                              |                    |         | 3                    | C 🖉 🥌 🕶 Baixaki    |            |              |       | ₽ ♣        |
|--------------|-------------------------------|------------------------------------------------------------------|-------------------------------------------------|---------------------|---------------|------------------------------------------------|----------------------------------------------|--------------------|---------|----------------------|--------------------|------------|--------------|-------|------------|
| 4            | PAD                           | Iniversidade Est<br>ró-Reitoria de Adr<br>quipe PAD de Deser     | tadual de Maringá<br>ministração<br>nvolvimento | (                   | GESC          | ОМР                                            | Gestão de<br>Compras, Orça<br>Material e Pat | amento,<br>rimônio |         |                      |                    |            |              |       |            |
| Acesso 💌     | Básico 🔻 Co                   | mpras 🔻 Almo                                                     | ox. 🔻 Patrimônio 🔻 Org                          | çamento 💌 Invent. 🖲 | 🔹 Finanças 🔻  | Notas Fiscais 🔻                                | Convênio 🔻                                   | Pagamento 🔻        | Sair    |                      |                    |            |              |       |            |
| Acesso n.:   | 613                           |                                                                  | AURENIO ROSA DA SI                              | ILVA                | asilva@uem    | br                                             |                                              | Cadastro           | 0 🕨     |                      | Unidade/Setor:     | 05.03.30.0 |              | Ano   | Orc.: 2014 |
|              |                               |                                                                  |                                                 |                     |               |                                                |                                              | Consulta           | a 🕨     | Solicitações de Paga | mento Terceiro - S | etor       |              |       |            |
|              |                               |                                                                  |                                                 |                     |               |                                                |                                              | Movimer            | nto 🕨   |                      |                    |            |              |       |            |
|              |                               |                                                                  |                                                 |                     |               |                                                |                                              | Relatório          | os 🕨    |                      |                    |            |              |       |            |
|              |                               |                                                                  |                                                 |                     |               |                                                |                                              |                    |         |                      |                    |            |              |       |            |
|              |                               |                                                                  |                                                 |                     |               |                                                |                                              |                    |         |                      |                    |            |              |       |            |
|              |                               |                                                                  |                                                 |                     |               |                                                |                                              |                    |         |                      |                    |            |              |       |            |
| e e www.np   | d. <b>uem.br</b> /cmp/cab.zul |                                                                  |                                                 |                     |               |                                                |                                              |                    |         | 🔍 🕑 🥌 🕶 Baixaki      |                    |            | ዖ 🖡 🏫 🖒      | 1     | o 🚥 - 1    |
| /            |                               |                                                                  |                                                 |                     |               |                                                |                                              |                    |         |                      |                    |            |              |       |            |
| <u></u>      | PAD Pró-R<br>Equip            | ersidade Estadua<br>eitoria de Administr<br>e PAD de Desenvolvin | Il de Maringá<br>ração<br>nento                 | GE                  | SCOM          | P Gestão de<br>Compras, Orça<br>Material e Pat | amento,<br>rimônio                           |                    |         |                      |                    |            |              |       |            |
| ~            |                               |                                                                  |                                                 |                     |               | -                                              |                                              |                    |         |                      |                    |            |              |       |            |
| Acesso 🔻     | Básico 🔻 Compr                | as 🔻 Almox. 🔻                                                    | Patrimônio 🔻 Orçamento                          | 🔹 Invent 👻 Finança  | notas Fiscais | s 🔻 Convênio 🔻                                 | Pagamento 🔻                                  | Sair               |         |                      |                    |            |              |       |            |
| Acesso n.: 6 | 13                            | A                                                                | URENIO ROSA DA SILVA                            | asilva              | @uem.br       |                                                | Matrícula: 901                               | 183                |         | Unidade/Setor: 05.03 | .30.0              | Ano Or     | rc.: 2014    |       |            |
| Solicitações | de SPP-Terceiros do           | Departamento                                                     |                                                 |                     |               |                                                |                                              |                    |         |                      |                    |            |              |       |            |
| Visualizar   | )                             |                                                                  |                                                 |                     |               |                                                |                                              |                    |         |                      |                    |            |              |       |            |
| Código       | Setor                         | Dt.Solicitação.                                                  | Projeto/Evento                                  |                     |               | Situaçã                                        | io                                           |                    |         |                      | Dotação            | Empenho    | Dt.Pagamento | Valor |            |
| 15           | FIN                           | 15/09/2014                                                       | Banca examinadora de D                          | lefesa Pública.     |               | Énece                                          | ssário ENCAMIN                               | HAR PARA AUTOR     | RIZAÇÃO | do Departamento      | 1.059.0001         | -          | -            |       | 150,00     |
|              |                               |                                                                  |                                                 |                     |               |                                                |                                              |                    |         |                      |                    |            |              |       |            |
|              |                               |                                                                  |                                                 |                     |               |                                                |                                              |                    |         |                      |                    |            |              |       |            |
|              |                               |                                                                  |                                                 |                     |               | /                                              |                                              |                    |         |                      |                    |            |              |       |            |
|              |                               |                                                                  |                                                 |                     |               |                                                |                                              |                    |         |                      |                    |            |              |       |            |

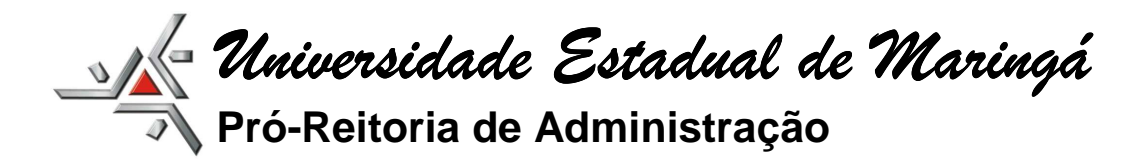

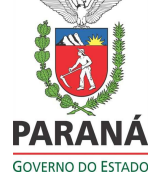

# TRÂMITE DAS SOLICITAÇÕES:

1) Com recursos próprios - fonte 250:

Utilização de apenas uma fonte de recursos (rubrica):

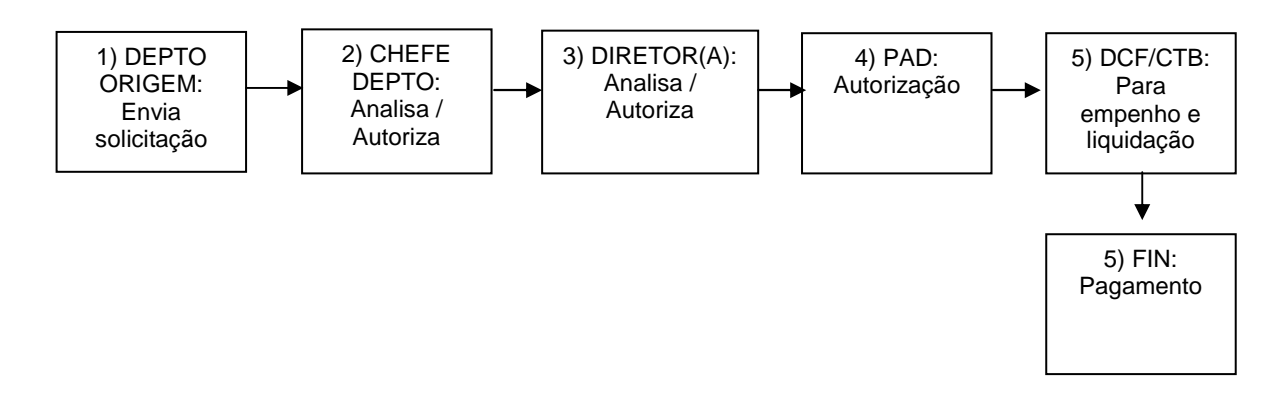

2) Com recursos de convênios - fontes 281 e 284:

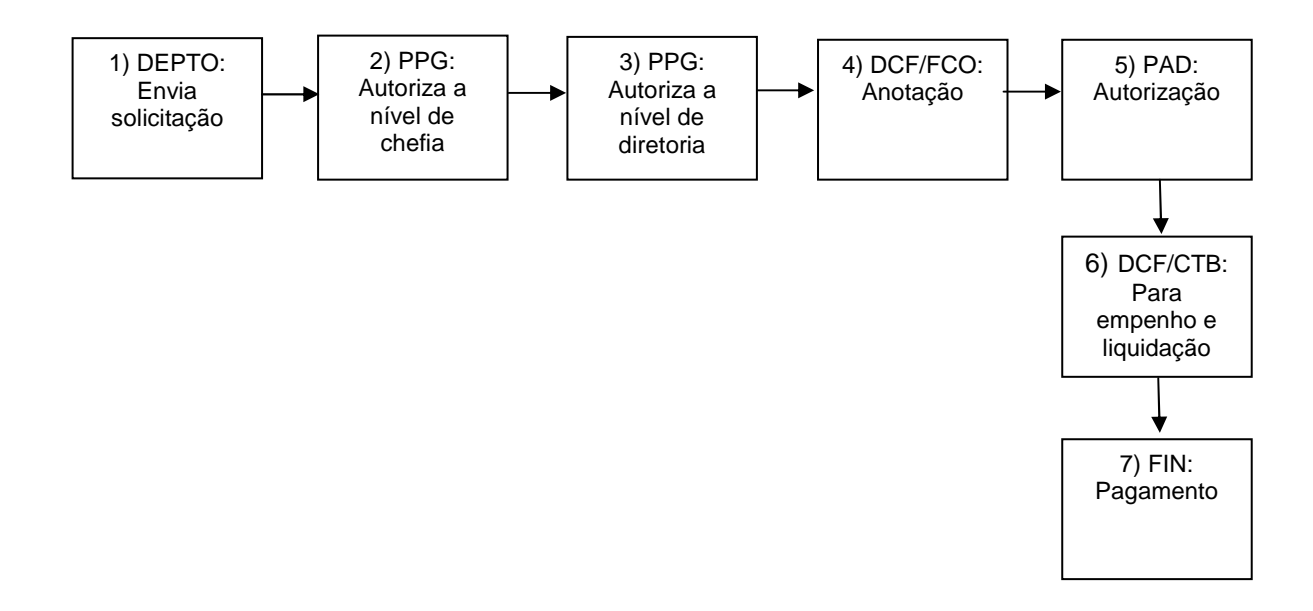